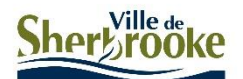

# Procédure pour réserver un espace de travail à la bibliothèque

**Sports, culture et vie communautaire** Sports et événements

Nous avons créé ce document afin de vous guider lors de la réservation d'un espace de travail à la bibliothèque Éva-Senécal.

Important : Vous devez posséder une adresse courriel valide pour effectuer une réservation en ligne.

Vous trouverez également la procédure pour créer un compte, réserver en ligne et annuler une réservation.

## Table des matières

| Créer un compte         | 2 |
|-------------------------|---|
| Faire une réservation   | 5 |
| Annuler une réservation | 9 |
| Pour quitter le compte  |   |

# Créer un compte

1- Cliquez sur « Inscrivez-vous maintenant ».

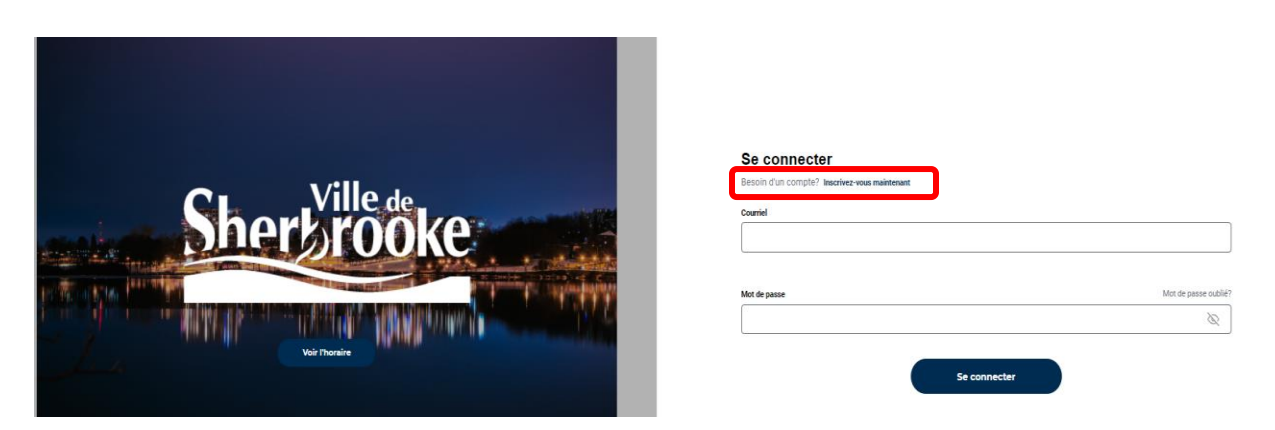

2- Dans le bas de la fenêtre « *Inscription d'un nouvel utilisateur* », sélectionnez « *Enregistrer un nouveau compte* ».

| Inscription d'un nouvel                      | utilisateur                                              |                                  |                                     | × |
|----------------------------------------------|----------------------------------------------------------|----------------------------------|-------------------------------------|---|
|                                              |                                                          |                                  | Français                            | ~ |
| Connectez-vous ou<br>créez un nouveau compte | 2<br>Veuillez compléter vos<br>informations personnelles | 3<br>Planifiez votre inscription | 4<br>Votre inscription est complété | e |
|                                              | Vous avez dé                                             | jà un compte?                    | Ę                                   | • |
| Courriel                                     |                                                          | Mot de passe                     |                                     |   |
| Courriel                                     |                                                          | Mot de passe                     | <b>a</b>                            |   |
|                                              | Con                                                      | nexion                           |                                     |   |
|                                              |                                                          |                                  |                                     |   |
|                                              | Vous n'avez p                                            | as de compte?                    |                                     |   |
|                                              |                                                          |                                  |                                     |   |
|                                              | Enregistrer un                                           | nouveau compte                   |                                     |   |

3- Inscrivez vos informations personnelles : prénom, nom, courriel et téléphone sont obligatoires.

Mot de passe : nous vous suggérons d'utiliser des minuscules, majuscules, numéros et symboles.

| 1<br>Connectez-vous ou                            | 2<br>Veuillez compléter vos | 3<br>Planifiez votre inscrip | tion               | 4<br>Votre inscription est complétée |
|---------------------------------------------------|-----------------------------|------------------------------|--------------------|--------------------------------------|
| créez un nouveau compte     Informations personne | informations personnelles   |                              |                    |                                      |
| Prénom *                                          | Nom *                       |                              | Courriel *         |                                      |
| Téléphone *                                       | Adresse                     |                              | Ville              |                                      |
| Code Postal                                       | Date de naissance           |                              | Sexe<br>Sélectionr | ner 🗸                                |
| CONFIGURATION DU MOT DE PASSE                     |                             |                              |                    |                                      |
| Mot de passe *                                    | Confirmer mot de passe *    | Ø                            |                    |                                      |

Lorsque c'est rempli, appuyez sur le bouton « Confirmer ».

4- À l'étape suivante, répondez aux questions en lien avec la COVID-19.

|                                           | Veuillez svp répondre aux questions suivantes                                           |
|-------------------------------------------|-----------------------------------------------------------------------------------------|
| 1. Est-ce que vous avez voyagé<br>Oui Non | dans les 14 derniers jours?                                                             |
| 2. Est-ce que vous présentez de           | es symptômes d'allures grippales [fièvre, toux, fatigue, courbatures, fatigue intense]? |
| 3. Est-ce que vous avez été en            | contact avec une personne infectée ou en attente d'un résultat de la Covid-19?          |

Puis, cliquez sur le bouton « *Confirmer* » dans le bas de la page.

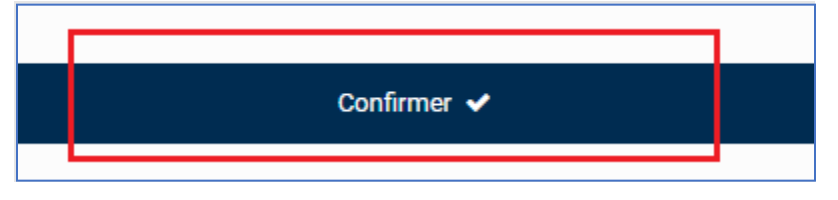

5- Pour finaliser la création de votre compte, cochez la case « *J'ai lu et j'accepte les termes et conditions ainsi que l'acceptation des risques* ».

| Connectez-vous ou<br>créez un nouveau compte | 2<br>Veuillez compléter vos<br>informations personnelles                                                                                                    | 3<br>Planifiez votre inscription | Votre inscription est complétée |  |  |
|----------------------------------------------|----------------------------------------------------------------------------------------------------|----------------------------------|---------------------------------|--|--|
| Merci d'avoir comp                           | Merci d'avoir complété votre inscription ! Vous pouvez dès maintenant vous inscrire<br>aux cours !<br>J'ai lu et j'accepte les termes et conditions ainsi que l'acceptation des risques |                                  |                                 |  |  |

Dans le bas de la page, appuyez sur le bouton « Confirmez votre inscription ».

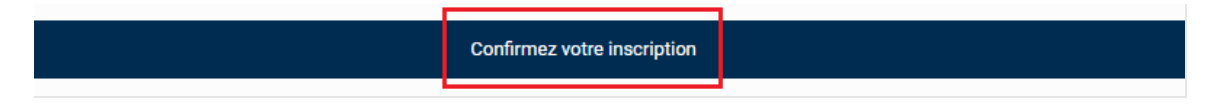

6- Un message vous indiquant que votre réservation a été finalisée avec succès s'affichera. Un courriel vous sera également envoyé.

| Message 🔍                                                |  |
|----------------------------------------------------------|--|
| Merci, votre réservation a été complétée avec<br>succès! |  |
| ок                                                       |  |

### Faire une réservation

- 1- Sur le site Web, dans la page de l'activité, cliquez sur le bouton « *Réservez pour …* » ou accédez au <u>https://sherbrooke.flijpapp.com/</u>
- 2- Pour vous connecter, inscrivez l'adresse courriel de votre compte et le mot de passe associé.

Appuyez sur le bouton « Se connecter ».

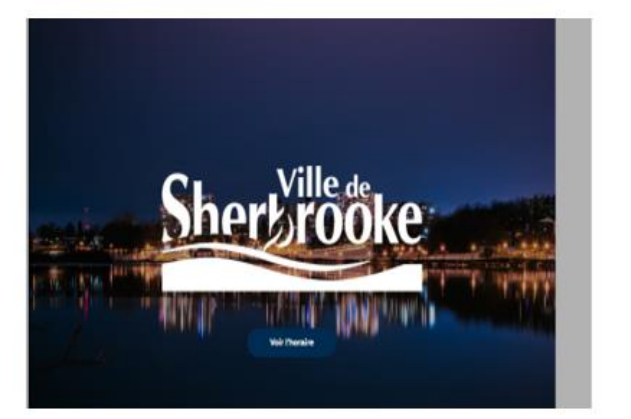

| Courted      |                  |
|--------------|------------------|
|              |                  |
| Mot de parme | Mot de passe but |
|              | 10<br>No         |
|              |                  |

3- L'horaire des activités apparaît. Utilisez les flèches pour choisir la semaine d'activités.

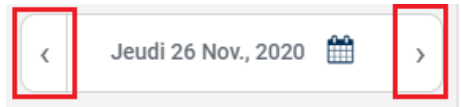

4- Sélectionnez la section qui vous convient.

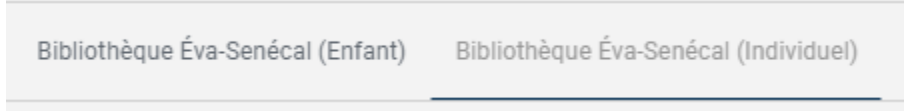

5- En regardant dans le coin supérieur gauche de la case de l'activité choisie, il est possible de connaître le nombre de personnes qui se sont déjà inscrites. Dans la capture cidessous, 3 personnes sont inscrites sur une possibilité de 10 places.

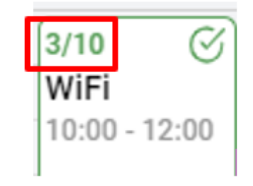

6- Sélectionnez la plage horaire souhaitée en cliquant sur le

• situé à droite de la case.

, une fenêtre apparaît et vous donne les informations sur l'heure de En survolant le la période ainsi que le nombre de places.

Vous pouvez réserver un ordinateur ou un accès à internet si vous apporter votre ordinateur portable.

|                                                                                  |                                 | 0/1 ⊕<br>WiFi<br>10:00 - 12:00 | 1/2<br>Ordinateum<br>10:00 12:00 |
|----------------------------------------------------------------------------------|---------------------------------|--------------------------------|----------------------------------|
| Ordinateur O 10:00 -<br>Instructeur : Bibliothèque Éva-Sen<br>Places Maximum : 2 | 12:00                           | 2                              | 0/2 ↔<br>Ordinateur              |
| PERSONNES INSCRITES<br>1 personne(s) inscrite(s)                                 | LISTE D'ATTENTE<br>Aucun membre |                                | 12:15 - 14:15                    |
| 7- Pour ajouter une ré                                                           | servation, cliquez              | sur le 🕀                       |                                  |

- 7- Pour ajouter une réservation, cliquez sur le
- 8- Une fenêtre d'inscription avec vos renseignements personnels apparaîtra. Validez ces renseignements et cliquez sur « Confirmer »

| 2 Informations personnelles |                   |                     |  |  |
|-----------------------------|-------------------|---------------------|--|--|
| Prénom *                    | Nom *             | Courriel *          |  |  |
| Téléphone *                 | Adresse           | Ville               |  |  |
| Code Postal                 | Date de naissance | Sexe Sélectionner V |  |  |
| Confirmer 🗸                 |                   |                     |  |  |

9- Confirmez le nombre de places à réserver pour la plage horaire choisie à l'aide du signe - ou +.

Nombre total de réservation(s)

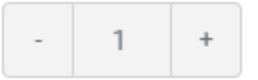

#### 10- À l'étape suivante, répondez aux questions en lien avec la COVID-19.

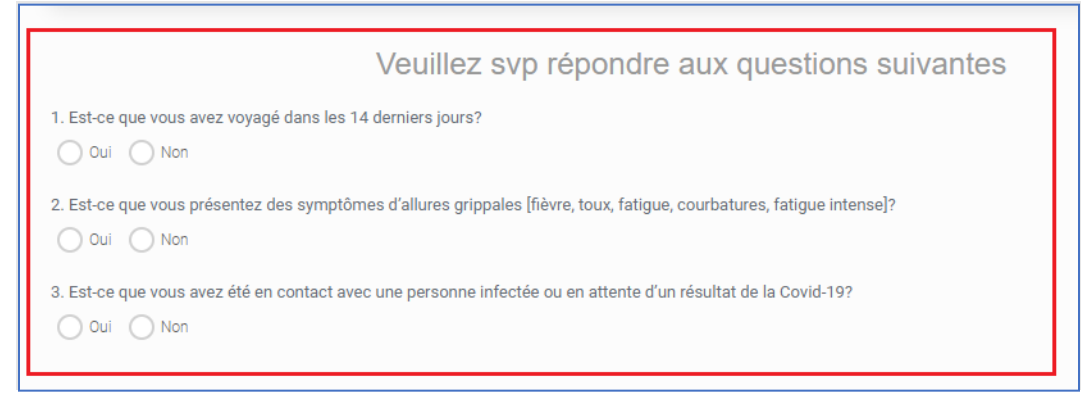

#### Puis, cliquez sur le bouton « *Confirmer* » dans le bas de la page.

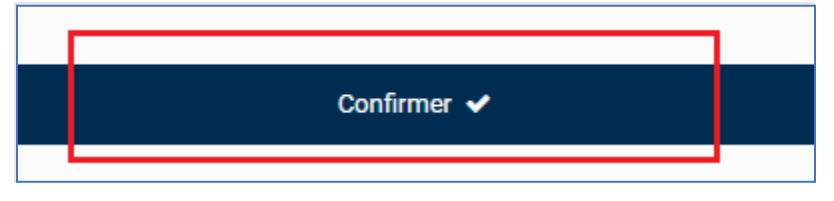

11- Pour finaliser la réservation de votre plage horaire, cochez la case « *J'ai lu et j'accepte les termes et conditions ainsi que l'acceptation des risques* ».

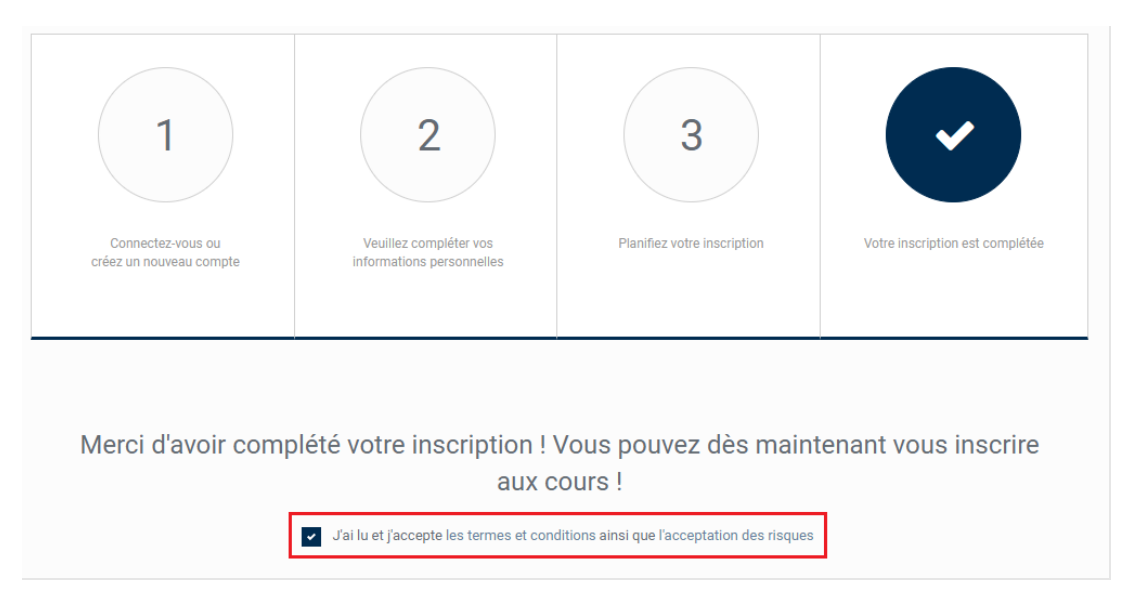

Dans le bas de la page, appuyez sur le bouton « *Confirmez votre inscription* ». Un courriel vous sera envoyé.

|  | Confirmez votre inscription |  |
|--|-----------------------------|--|
|--|-----------------------------|--|

12- L'ensemble de vos réservations effectuées apparaîtra à la droite de l'horaire, dans un tableau intitulé « **Mon horaire** ».

| SAMEDI 23                                                                | DIMANCHE 24                                                            | Mon Horaire                                                                            |                                                                                                    |
|--------------------------------------------------------------------------|------------------------------------------------------------------------|----------------------------------------------------------------------------------------|----------------------------------------------------------------------------------------------------|
|                                                                          |                                                                        | WiFi<br>Bibliothèque Éva-Senécal (Enfant)<br>WiFi<br>Bibliothèque Éva-Senécal (Enfant) | <ul> <li>Confirmé </li> <li>24 Jan 2021 10h00</li> <li>Confirmé </li> <li>24 Jan 2021 12h15</li> </ul> |
| 0/10 (↔)<br>WiFi<br>10:00 - 12:00 0/5 (↔)<br>Ordinateur<br>10:00 - 12:00 | 0/10 (↔<br>WiFi<br>10:00 - 12:00 0/5 (↔<br>Ordinateur<br>10:00 - 12:00 | <b>*</b> ₩                                                                             |                                                                                                    |

### Annuler une réservation

Il est possible d'annuler une réservation en procédant de la façon suivante.

1- Dans le tableau « Mon horaire », sélectionnez la plage horaire que vous souhaitez annuler.

| WiFi                              | • Confirmé 🔽      |
|-----------------------------------|-------------------|
| Bibliothèque Éva-Senécal (Enfant) | 24 Jan 2021 10h00 |

2- Un message apparaîtra vous demandant de confirmer l'annulation.

| Annuler la réso                 | ervation                       | ×        |
|---------------------------------|--------------------------------|----------|
| Voulez-vous vous désins<br>10:0 | crire de la classe de<br>00:00 | e WiFi à |
| Annuler                         | Confirmer                      |          |

3- Vous recevrez un message de confirmation pour l'annulation de la réservation.

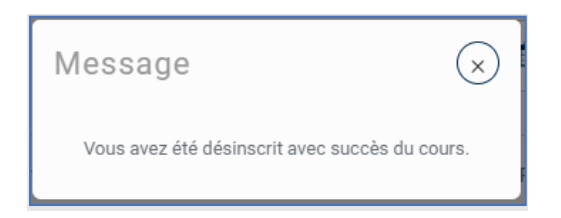

# Pour quitter le compte

Pour quitter votre compte, utilisez le bouton situé complètement à droite, en haut de l'écran.

|--|